### 文興高中教師雲端應用教材

- 一、「Google 雲端硬碟」整合 Google 文件線上編輯和搜尋播放功能, 讓使用者將個人相片、筆記或其他文件儲存在網路上。
- 二、透過手機和電腦等裝置,即可在雲端存取與編輯檔案資料,文興

高中每個教育版帳號為無上限的儲存空間。

- 三、「Google 雲端硬碟」,分為兩種使用模式,Web 版與 PC 版。
- 四、安裝「PC版 Google 雲端硬碟」程式,就可以透過檔案總 管來儲存、刪除、編輯資料,您的資料會在不同的電腦之 間自動進行同步處理。
- 五、操作重點
- 1:使用校園 HSHSwifi 上網。
   2:啟用本校 GoogleApp,並安裝 Google Drive 硬碟。
   3:使用 google 硬碟共用給他人或取得他人的共用
- 4:為自己手機、平板加入 Google Drive 並瀏覽 google 硬碟。

六、第一關:使用校園 HSHSwifi 上網。

# 文興高中-無線網路 HSHSwifi 登入操作說明

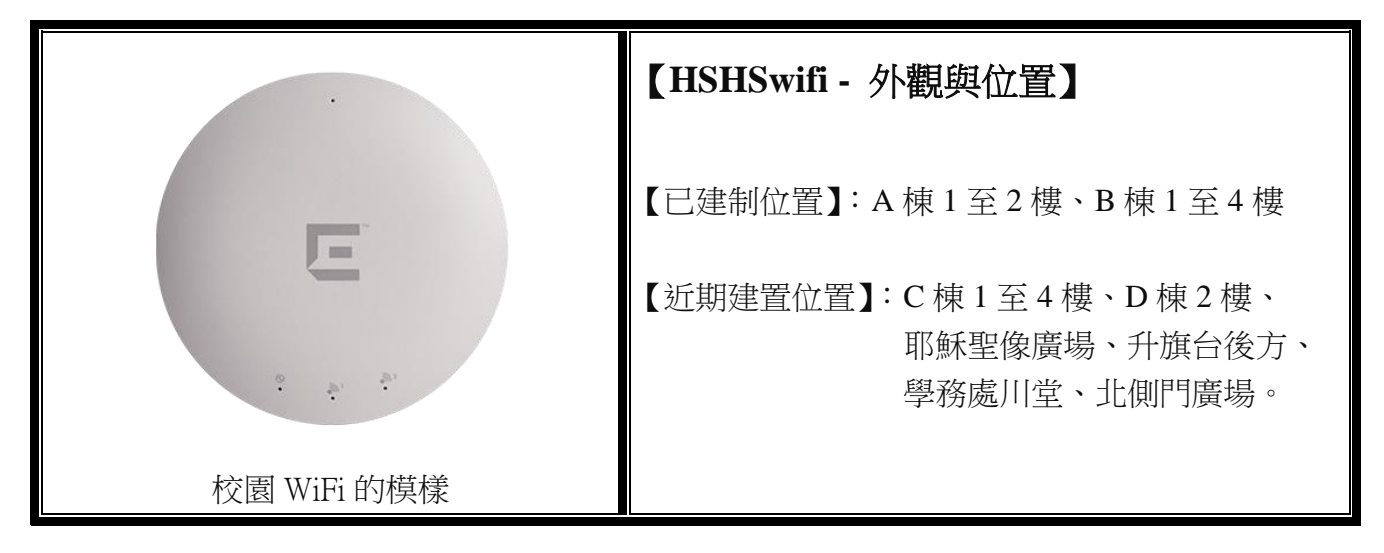

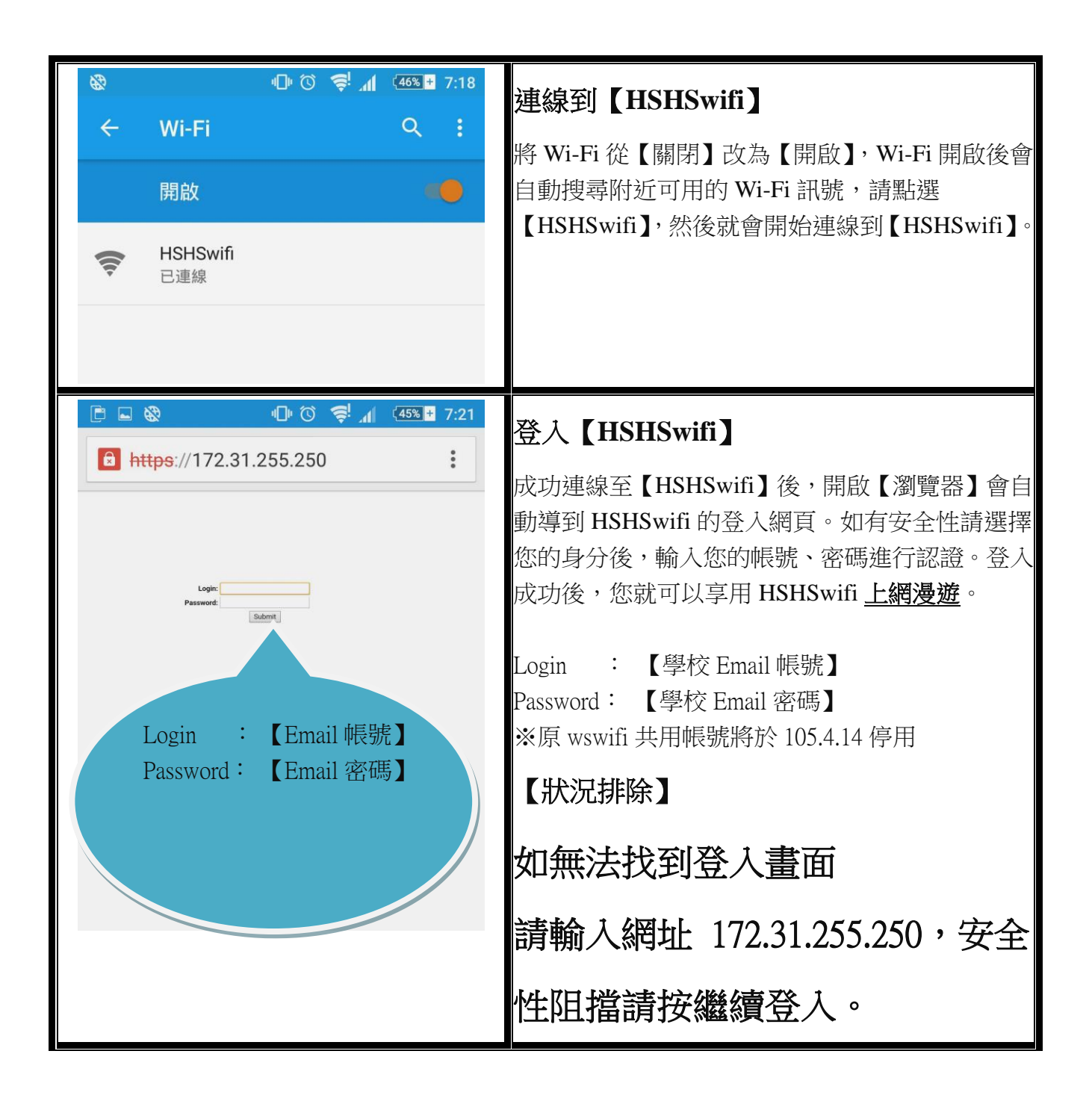

### 第二關:啟用本校 GoogleApp,並安裝 Google Drive 硬碟。

1.如何使用網頁端的 Google 的雲端硬碟

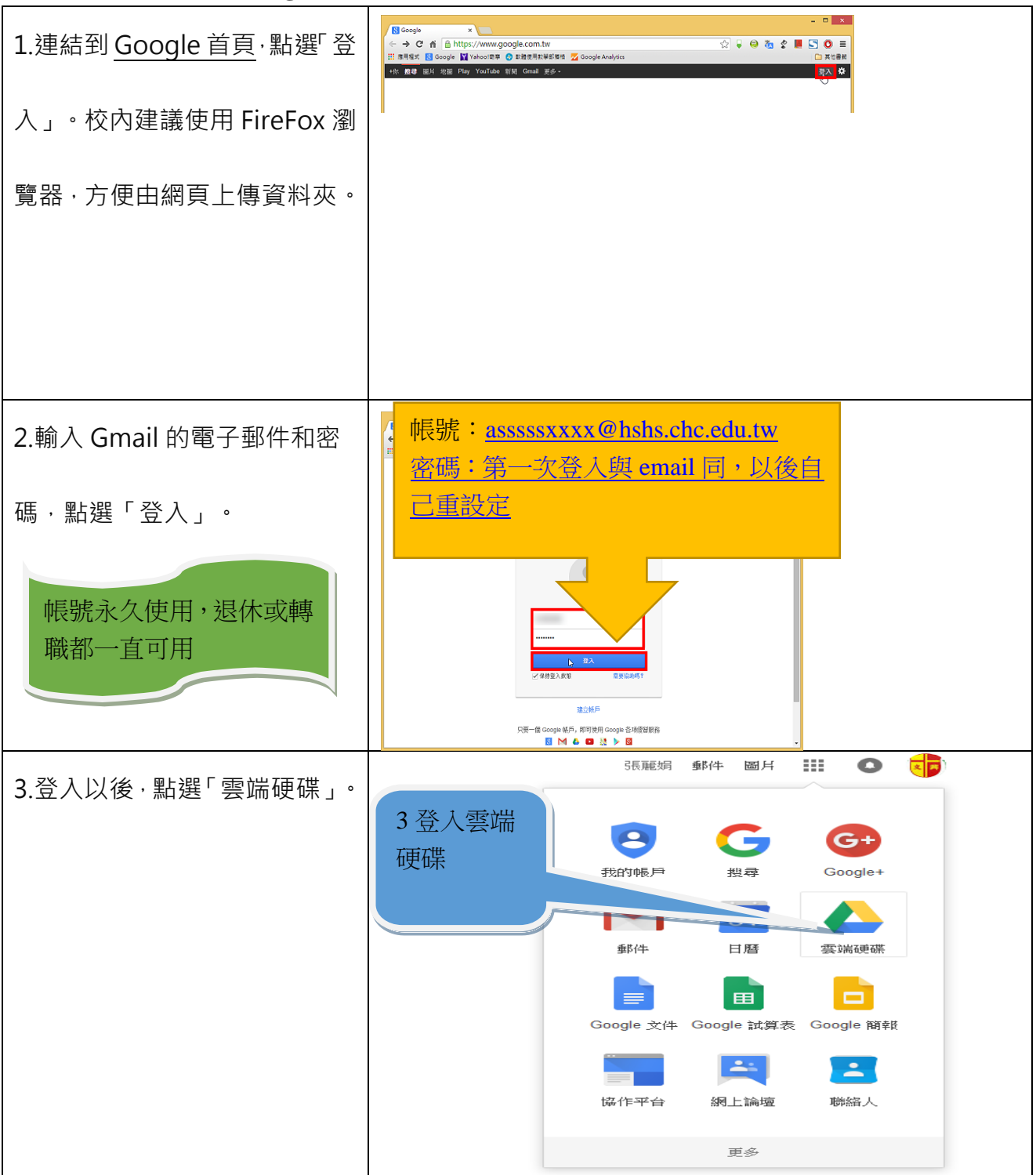

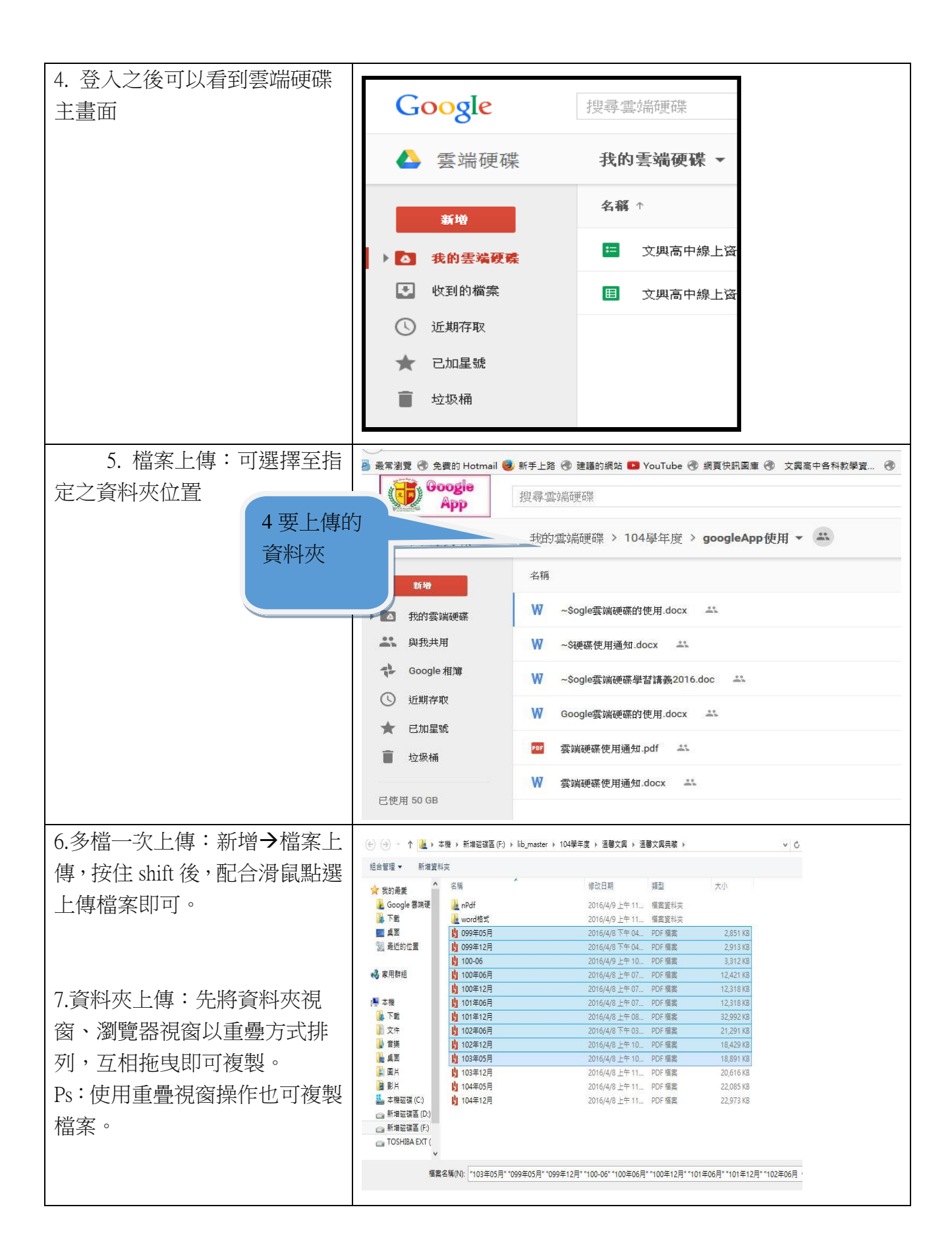

#### 2.如何將電腦檔案與 Google 的雲端檔案同步

2.1 下載 Google 雲端硬碟程式

| А.               | 前往drive.google.com。                         |                                               |  |
|------------------|---------------------------------------------|-----------------------------------------------|--|
| П                |                                             | +文興高中 🏭 🗘 💽 😈                                 |  |
| В.               |                                             | AŽ 🗊 🛱                                        |  |
| C.               | 按一下 [下戰 ′ 尝峏哎땪 」]。                          | 設定                                            |  |
|                  |                                             | 我的雲端硬碟                                        |  |
|                  |                                             | 離開新版雲端硬碟                                      |  |
|                  |                                             | 詳細资料 説明                                       |  |
|                  |                                             |                                               |  |
|                  |                                             |                                               |  |
| D.               | 在[下載「雲端硬碟」]底下的清單中,                          | 下對電磁碼構                                        |  |
|                  | 選取 [PC] 或適合的手機平板的作業系                        |                                               |  |
|                  | ② L 「                                       |                                               |  |
|                  |                                             | IIIII Android 裝置                              |  |
|                  |                                             | 📫 iPhone 和 iPad                               |  |
|                  |                                             |                                               |  |
| E.               | 然後按一下 [同意亚下載]。另外,如果<br>你相返庙田纮計容料和省機報生埠供经    | H. 按一下 [開始] 功能表,然後選取                          |  |
|                  | Google,請勾選「選擇性」旁的核取方                        | [Uoogic 去峏哎哧]。                                |  |
|                  | 塊。                                          | Google 雲端硬碟                                   |  |
| F.               | 開啟googledrivesync.exe,系統會隨即自                | I.                                            |  |
|                  | 動展開安裝程序。                                    | J. 將電腦中的檔案和資料夾拖曳至                             |  |
| G.               | 輸入您的 Google 帳戶使用者名稱和                        | Google 雲端硬碟資料灰,即可開始同<br>步度理這些項目,你只要並往         |  |
|                  | 密码。這個限戶科曾與 PC 版 Google<br>雪端硬碟建立關聯。按昭安裝操作說明 | → 処理這些項日。 応只安則住<br>drive google com,即可在左側道管區的 |  |
|                  | 完成安裝。                                       | 「我的雲端硬碟」中找到您的檔案和資                             |  |
|                  |                                             | 料夾。                                           |  |
|                  |                                             |                                               |  |
|                  |                                             |                                               |  |
| G.1 安裝過程的「進階設定」。 |                                             |                                               |  |
|                  |                                             |                                               |  |

| L                                                                                                    | 译(步聚4之4) ×                                                                                                    |  |  |  |
|----------------------------------------------------------------------------------------------------|----------------------------------------------------------------------------------------------------|--|--|--|
| 設定完成!<br>Your Google Drive folder will appear directly after this setu<br>Look for the menu icon to access and manage your Drive | up.<br>e.                                                                                                    |  |  |  |
|                                                                                                    | Sync complete<br>Pause<br>Open Google Drive folder<br>Visit Google Drive on the web<br>View items shared with me<br>alexis@gmail.com<br>0.31GB (1%) of 30.00GB used<br>Get more storage<br>Preferences<br>Help<br>About<br>Quit Google Drive<br>Cuit @ @ @ Coit (10/15/20013 |  |  |  |
| □ 將當機報告和使用紙計資料傳送給 Google                                                                                                    | 推過設定 <mark>、 &lt; 上</mark> ーの 完成(D)                                                                                                    |  |  |  |
| G.2」項政府的回步員件交往一C.\USEIS\使用省名件、<br>更改儲存的資料夾。〈建議更改為其它磁碟,方伯<br>進階設定-Google 雪<br>實務來位置:<br>C\Users\hung\Google 雪類硬級<br>口只時期分資料內同步到電程 | GOOGIE 云咖啶味」, 和选「空史…」,<br>更系統磁碟 C 的備份和還原〉                                                                                                    |  |  |  |
| ■ Google 要纯硬碳中的所有资料共<br>■ Free MP3                                                                                               |                                                                                                    |  |  |  |
| Google 蓉洲硬碟中未歸入資料炭的檔案,一個會被同步處理。                                                                                                  |                                                                                                    |  |  |  |
|                                                                                                    | < 上一步 開始同步感程(5)                                                                                                    |  |  |  |
| G.3.選擇磁碟 D\Google 雲端硬碟 〈必須先在 D 磁碟建立 「Google 雲端硬碟」資料夾,<br>名稱或儲存磁碟請自訂 〉, 點選「確定」。                                                   |                                                                                                    |  |  |  |

|                                                                               | 瀏覽資料夾                                          | ×                                       |                  |
|-------------------------------------------------------------------------------|------------------------------------------------|-----------------------------------------|------------------|
| 選擇目錄:                                                                         |                                                |                                         |                  |
| ▲ DATA (D<br>▷ D<br>▷ D<br>○ D<br>○ D<br>○ D<br>○ D<br>○ D<br>○ D<br>○ D<br>○ | :)<br>e 雲端硬碟<br>gle 雲端硬碟<br>1) 確定 [ݤ           | ▲ ● ● ● ● ● ● ● ● ● ● ● ● ● ● ● ● ● ● ● |                  |
| 5.4.已經設定儲存的資                                                                  | 料夾,點選「開始同步處理」<br><sub>進階級定 - Google 雲無硬碟</sub> | ·開始進行資料的                                | 的同步。             |
| <b>資料夾位置:</b><br>D:\Google 签端硬链                                               |                                                |                                         | 柴麦               |
|                                                                               | -                                              |                                         |                  |
| Free MP3                                                                      |                                                | Google 器渊硬碟中未歸入資料                       | 交的幅奏,一復會被同步感現・   |
|                                                                               |                                                |                                         | < 上一步 関始同步返還(1)。 |
| G.5.同步程式會自動執行同步的工作‧如下圖所示‧已經完成同步的工作。                                           |                                                |                                         |                  |

| 121 D≥ 13 = 1              | 音樂工具        | Google 雲端硬碟                                | - 🗆 🗙        |
|----------------------------|-------------|--------------------------------------------|--------------|
| 檔案 常用 共用 檢視                | 播放          |                                            | ~ (2)        |
|                            | ogle 雲端硬碟   | ■ V C 搜尋 Google                            | 会端硬碟 🔎       |
| ▶ ]]] 文件                   | <b>^</b> 名稱 | <b>^</b>                                   | 修改日期         |
| ▶ <b>〕</b> 具面              | 🌙 Fre       | ee MP3                                     | 2014/12/7 下午 |
| ▶ 篇 圖片                     |             |                                            |              |
| ▷ 🏭 Acer (C:)              |             |                                            |              |
| ▲ □ DATA (D:)              |             |                                            |              |
|                            |             |                                            |              |
|                            |             |                                            |              |
|                            |             |                                            |              |
| ▲ Google 雲端硬碟              |             |                                            |              |
| Free MP3                   | ~ <         |                                            | >            |
| 1個項目   己選取1個項目             |             |                                            |              |
|                            |             |                                            |              |
|                            |             |                                            |              |
| G.6.要將檔案或資料夾上傳到雲端研         | 更碟・只要       | 將檔案複製到「Google 雲                            | 端硬碟」資料夾      |
|                            |             |                                            |              |
| 裡面,就會自動進行同步處理, Goo         | oale 硬碟上    |                                            | 業的資料也會同      |
|                            | 5           |                                            |              |
| 咭 卑 勈 。                    |             |                                            |              |
| 时共到了                       |             |                                            |              |
|                            |             |                                            |              |
| 如何知道我的檔案是否同步:              |             |                                            |              |
| 同先野能絵本・丁目列武選問              | 加比尔 『季      | 酒碑虚田宫武。的字样                                 |              |
| 同少爪恐慌重・工兵列线医手              |             | ~哎哧她生儿!!!!!!!!!!!!!!!!!!!!!!!!!!!!!!!!!!!! |              |
|                            |             |                                            |              |
|                            |             |                                            |              |
| lib_master@hshs.chc.edu.tw |             |                                            |              |
| 已使用 50 GB                  |             | 工作列的同步狀                                    |              |
| 🚺 開啟 Google 雲端硬碟資料夾        |             | ~~~~~~~~~~~~~~~~~~~~~~~~~~~~~~~~~~~~~~     |              |
| 造訪 Google 雲端硬碟線上版          |             |                                            |              |
| (!) 檢視9個無法同步處理的檔案          |             |                                            |              |
| Siteman 11 inc             |             |                                            |              |
| 同步處理完成                     | 6           |                                            |              |
| ■ Google雲端硬碟學習講義2016.c     | loc         |                                            |              |
| 四三」 同步處理完成                 |             |                                            |              |
| Sogle要端硬碟的使用.docx          | •           |                                            |              |
| ~WRL0305.tmp               | 102         |                                            |              |
| 己刪除                        | •           |                                            |              |
| 2.jpg                      | •           |                                            |              |
| 日本 同步處理完成                  |             |                                            |              |
|                            | 7處理完成 🤇     | 会。<br>一般者 google 圖樣是否確                     | 6作中          |
|                            |             |                                            |              |

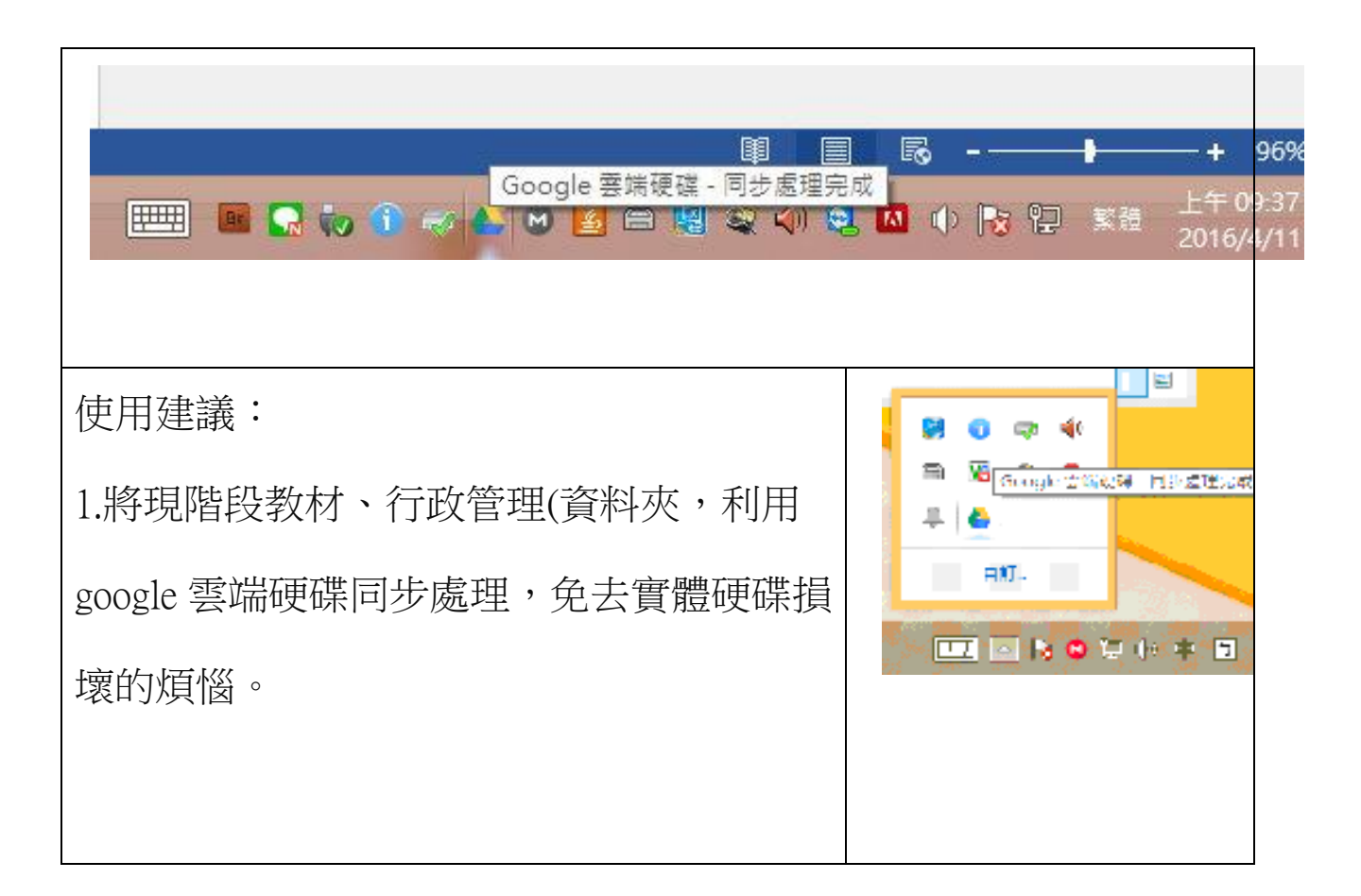

## 第三關:使用 google 硬碟共用給他人或取得他人的共用

| 🖉 🔿 管理控                                               | 制台 ×            | 💙 📥 與我共用 - Googl | e雲端硬             | × 🗸 🛆 我的雲蝉 | š硬碟 - Google 善 |         |
|-------------------------------------------------------|-----------------|------------------|------------------|------------|----------------|---------|
| ← → C ↑ ≜ https://drive.google.com/drive/u/2/my-drive |                 |                  |                  |            |                |         |
| ■ 應用程式                                                | t 🚦 免費的 Hotmail | ▶ 建議的網站 💶 Y      | ouTube           | ▶ 網頁快訊圖■   | -              |         |
|                                                       | Google<br>App   | 搜尋雲端硬碟           |                  |            | 按右鍵→共)         | <b></b> |
| <b>4</b>                                              | 雲端硬碟            | 我的雲端硬碟           | -                |            |                |         |
|                                                       | 新增              | - 温馨文明           |                  |            |                |         |
| 🕨 🔼 🗄                                                 | 我的雲端硬碟          |                  | - <del>(</del> ) | 選擇開啟工具     | *              |         |
| <b>**</b>                                             | 與我共用            |                  | ••               | 共用         |                |         |
| de G                                                  | ioogle 相簿       |                  | GÐ               | 取得連結       |                |         |
| () i                                                  | 丘期存取            |                  |                  | 移至         |                |         |
| 🔺 E                                                   | 己加星號            |                  | *                | 加上星號       |                |         |
| <b>直</b> 均                                            | 立圾桶             |                  | æ                | 變更顏色       | >              |         |
|                                                       |                 |                  |                  | 重新命名       |                |         |
| 已使用 1                                                 | 127 GB          |                  | •                | 顯示詳細資訊     |                |         |
|                                                       |                 |                  | *                | 下載         |                |         |
|                                                       |                 |                  | -                | 移除         |                |         |
|                                                       |                 |                  |                  |            |                |         |
|                                                       |                 |                  |                  |            |                |         |

| 與他人共用                                                                           | 開啟連結共用設定 👄                   |
|---------------------------------------------------------------------------------|------------------------------|
| 連結共用設定已開啟 瞭解詳情                                                                  |                              |
| 文興高中中的所有使用者都可以尋找及檢視 ▼                                                           | 複製連結                         |
| https://drive.google.com/a/hshs.chc.edu.tw/folde/<br>使用者<br>Janer 張麗娟 × 新增更多使用者 | 輸入共用的 Email, 並<br>設定共用的權限是檢視 |
| <sup>末山追回追主</sup><br>與江菀寶共用                                                     | 或編輯                          |
| 傳義取消                                                                            | 建四量                          |

第四關:為自己手機、平板加入 Google Drive 並瀏覽 google 硬碟,

以 Andorid 系統為例。

|            | <ul> <li>【手機雲端硬碟使用方式】</li> <li>1. 進入 GooglePlay 。</li> <li>2. 尋找 Google 雲端硬碟下載安裝。</li> <li>3. 確定桌面上有雲端硬碟 APP 軟體。</li> </ul> |
|------------|----------------------------------------------------------------------------------------------------|
| 会          | 【確認 Gmail 帳號、新增帳戶】                                                                                                    |
| 雲端硬碟 Gmail | 1. 非學校 gmail 帳戶,需要再新增。                                                                                                    |

|                                                                                                    | 2. 選擇 Google (Gmail 或 Google Apps)                                           |
|----------------------------------------------------------------------------------------------------|------------------------------------------------------------------------------|
| wilson star<br>vmware520@gmail.com<br>明18日                                                                                          | <ol> <li>新增帳戶:學校 Email</li> <li>學校信箱帳號:<u>xxx@hshs.chc.edu.tw</u></li> </ol> |
| <ul> <li>Zzzzz520@hshs.chc.edu.tw</li> <li>☆</li> <li>新增帳戶</li> <li>☆</li> <li>管理帳戶</li> <li>15/9/22</li> </ul>                     | 學校信箱密碼:<br>4.切換帳戶登入                                                          |
| <ul> <li>Google<br/>Gmail 或 Google Apps</li> <li>個人 (IMAP/POP)<br/>Yahoo、Outlook.com 等等</li> <li>Exchange<br/>您的公司電子郵件地址</li> </ul> |                                                                              |
| ≕ 我的雲端硬碟 Q III :                                                                                                    | 【登入我的雲端硬碟】                                                                   |
|                                                                                                    | 資料夾:分類檔案分稱<br>上傳:傳送手機資料至雲端硬碟                                                 |
|                                                                                                    | 掃瞄:拍照片                                                                       |
| 新增                                                                                                    | Google 文件:Word                                                               |
|                                                                                                    | Google 試算表:Excel                                                             |
| 資料夾 上傳 掃描                                                                                                    | Google 簡報: Power point                                                       |
| E Google 文件 Google 試算表 Google 簡報                                                                                                    |                                                                              |